Алгоритм подачи заявлений на услугу ««Зачисление детей в муниципальные общеобразовательные учреждения (школы)» на портале ЕПГУ

Перед формированием заявления необходимо очистить кэш и куки вашего браузера и перейти к подаче заявления, не используя при этом черновик в качестве шаблона. Ctrl + Shift + Del (в Windows)

Shift + Command + Backspace (B Mac OS);

1. Зайдите по адресу <u>http://gosuslugi.ru</u> и авторизуйтесь с Вашим логином и паролем.

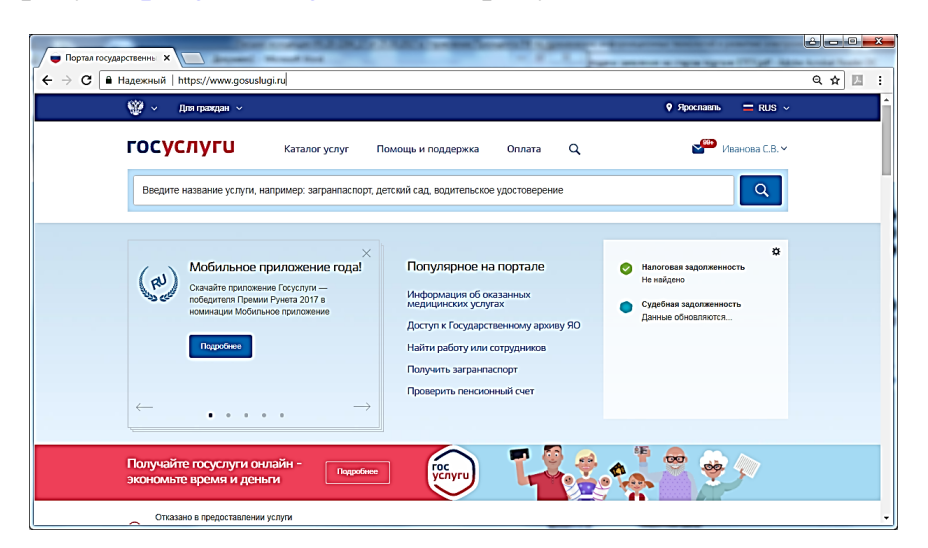

2. Проверьте, чтобы правильно было определено местоположение – Ярославская область.

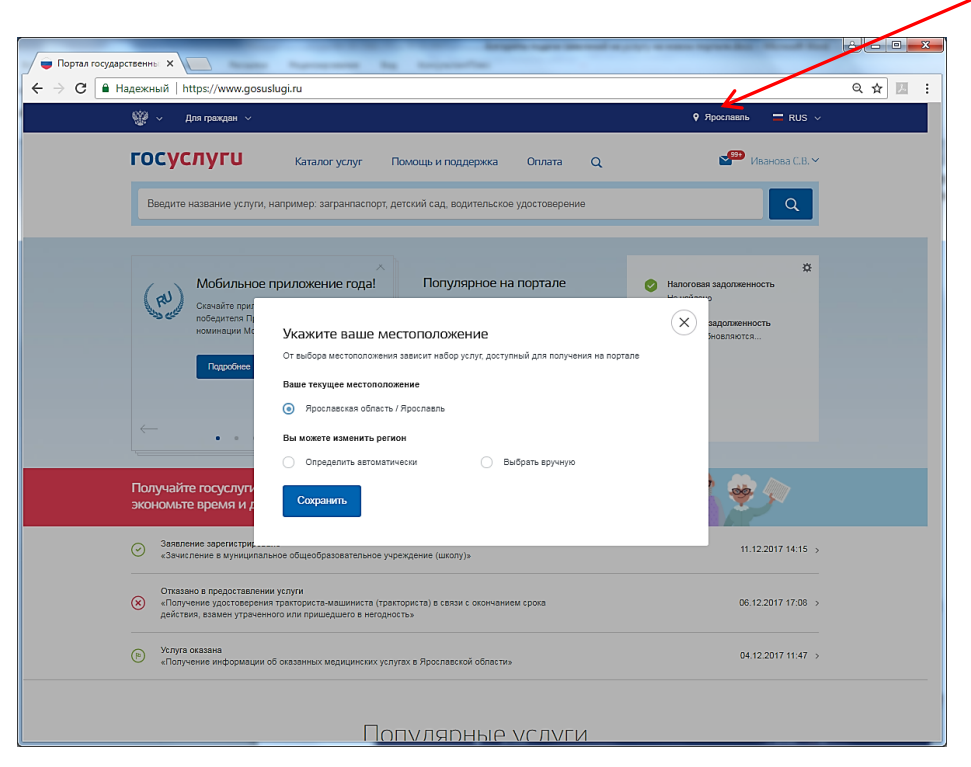

3. Перейдите в Каталог услуг и выберите раздел «Образование»

| 🗧 Категории услуг |                                                      | of the local division in which the                                       | successive distances in the second second second second second second second second second second second second |         |  |  |
|-------------------|------------------------------------------------------|--------------------------------------------------------------------------|----------------------------------------------------------------------------------------------------|---------|--|--|
| ← → С ■ Надежный  | https://www.gosuslugi.ru/category                    |                                                                          |                                                                                                    | ବ 🖈 🖪 : |  |  |
|                   | 🍄 v Для граждан V                                    |                                                                          | 🕈 Spocnaam. 🚍 RUS 🗸                                                                                             |         |  |  |
|                   | ГОСУСЛУГИ Каталог ус                                 | луг Томощь и поддержка Оплата                                            | Q. Иванова С.В. Y                                                                                               |         |  |  |
|                   | <ul> <li>Главная</li> <li>Категории услуг</li> </ul> |                                                                          |                                                                                                    |         |  |  |
|                   | Каталог госуслуг 🛔                                   | Узнайта, как получить электронную подпись для<br>доступа ко всем услугам |                                                                                                    |         |  |  |
|                   | Введите название услуги или ведомства                |                                                                          | Q                                                                                                    |         |  |  |
|                   | L                                                    |                                                                          |                                                                                                    |         |  |  |
|                   | Категории успуг                                      | Органы власти                                                            | Жизненные ситуации (Несельз)                                                                                    |         |  |  |
|                   | Семья и дети                                         | Паспорта,<br>регистрации, визы                                           | Транспорт и вождение                                                                                            |         |  |  |
|                   | Брак, материнство, льготы многодетным<br>семьям      | Гражданство и въезд в РФ, регистрация<br>граждан                         | Автомобильный, водный и воздушный<br>транспорт                                                                  |         |  |  |
|                   | Распоряжение материнским калиталом >                 | Паспорт гражданина РФ >                                                  | Штрафы ГИБДД >                                                                                                  |         |  |  |
|                   | Все услуги                                           | Заграничный паспорт нового образца »<br>Репистрация граждан »            | Водительское удостоверение »<br>Регистрация транспортного средства »                                            |         |  |  |
|                   |                                                      | Все услуги                                                               | Все услуги                                                                                                    |         |  |  |
|                   |                                                      |                                                                          |                                                                                                    |         |  |  |
|                   | Образование                                          | Налоги и финансы                                                         | Моё здоровье                                                                                                    | _       |  |  |
|                   | Дошкольное, среднее и высшее                         | ИНН, налоговые задолженности,                                            | Получение медицинской помощи,                                                                                   |         |  |  |
|                   | образование                                          | декларации и доходы                                                      | оформление инвалидности                                                                                         |         |  |  |
|                   | Предоставление предварительных<br>результатов ЕГЭ >  | Налоговая задолженность ><br>Налоговый учет физических лиц >             | Медико-социальная экспертиза ><br>Сведения о прикреплении к медицинской                                         |         |  |  |
|                   | Признание иностранных документов об                  | Прием налоговых деклараций (расчетов) >                                  | организации >                                                                                                   |         |  |  |
|                   | образовании >                                        | Все услуги                                                               | Boe yonym                                                                                                    |         |  |  |
| L                 |                                                      |                                                                          |                                                                                                    | •       |  |  |

4. В популярных услугах раздела «Образование» выберите «Запись в образовательное учреждение»

|                                 | These involves in a differ of the first state of the paper of the second state of a second state of the                                                                                                    | ê - • <b>- ×</b> - |
|---------------------------------|----------------------------------------------------------------------------------------------------|--------------------|
| Образование х                   | https://www.gosuskiej.uu/category/jearning                                                                                                    | Q & M :            |
|                                 |                                                                                                    | ·                  |
|                                 | ГОСУСЛУГИ Каталог услуг Помощь и поддержка Оплата Q 🔐 Иванова С.В. 🗸                                                                                                    |                    |
|                                 | ▲ Главная Клатория услуг Образование                                                                                                    |                    |
|                                 | Образование<br>С верчуписа в саталог Популярные услуги                                                                                                    |                    |
|                                 | Вапись в детский сад<br>Подайте заказение и получите<br>наравление в доштольное<br>учреждение ;                                                                                                    |                    |
|                                 | Признание<br>зарубежного<br>медицинского<br>образования         Запись в<br>образовательное<br>учреждение         Запись в<br>образовательное<br>учреждение         Информация о текущей           Умайте как подать ваявление на<br>заперботы в Росонс сава<br>опециальный зазмен у         Умайте как подать ваявление на<br>вашем регионе ->         Онародная и составание на<br>вашем регионе ->         Онародная и составание на<br>исторации с тери наликии<br>в репоне - его доступе рекиме<br>уставаемстр. ребыта в<br>релисание ванитик -> |                    |
|                                 | Сертификаты, разрешения, экспертизы<br>Призначие кностранных допументов об образования ><br>Призначие зарубежного медицинского образования >                                                                                                    |                    |
| https://www.gosuslugi.ru/271564 | Услуги вашего региона<br>Ваше местоположник: <u>Яроспевль</u>                                                                                                    | •                  |

5. Вы попадете в карточку услуги «Зачисление в муниципальное общеобразовательное учреждение (школу)». Здесь можно ознакомиться с информацией об услуге.

| 🎬 🗸 Для граждан 🗸                                                                                            |                                                                                          | 9 Apocanaura, 🔤 RUS 🗸                                                        | Ĩ |
|----------------------------------------------------------------------------------------------------|------------------------------------------------------------------------------------------|------------------------------------------------------------------------------|---|
| госуслуги                                                                                                    | Каталог услуг Помощь и поддержка Оплата Q                                                | ✓ Иванова С.В. ✓                                                             |   |
| 🖨 Главная Категории услуг                                                                                    | Зачисление в муниципальное общеобразовательное учреждение (школу)                        |                                                                              |   |
| Зачисление д<br>общеобразов                                                                                  | етей в муниципальные<br>ательные учреждения (школы)                                      |                                                                              |   |
| < Варчуться Зачисля<br>(школу)                                                                               | ение в муниципальное общеобразовательное учрежден<br>и                                   | ние<br>Холугу предоставляет<br>Денартямит образования<br>Яросписаной области |   |
| Содержание                                                                                                   | Описание услуги                                                                          | Honysens yonyry >                                                            |   |
| Описание услуги<br>Как получить услугу<br>Стоимость и порядок оплаты<br>Сроки оказания услуги                | Как получить услугу 🔿<br>Свособы подчи заявки:                                           |                                                                              |   |
| Категории получателей<br>Основания для сказания услуги,<br>основания для стказа<br>Рекольтат оказания услуги | . лично<br>Чере закончого представители<br>На WEB сайте<br>Способы получения результата: |                                                                              |   |
| Контакты                                                                                                    | линны<br>Черев захонного представителя<br>- На WEB сайте                                 |                                                                              |   |
| Документы<br>Документы, необходимые для<br>получения услуги:                                                 | Стоимость и порядок оплаты ⊽                                                             |                                                                              |   |
| Документы, предоставляемые по<br>завершении оказания услуги:                                                 | Сроки оказания услуги 🕤                                                                  |                                                                              |   |
| Дополнительная<br>информация<br>Сведения о государственной                                                   | Категории получателей ⊽                                                                  |                                                                              |   |
|                                                                                                    | Основание пле оказание услуги, основание пле от                                          | C                                                                            |   |

 6. После нажатия в услугу.

7. На форме заявления необходимо заполнить требуемые поля:

7.1 Ознакомиться с информацией об услуге и поставить галочку в поле «С условиями подачи заявления согласен (а)»

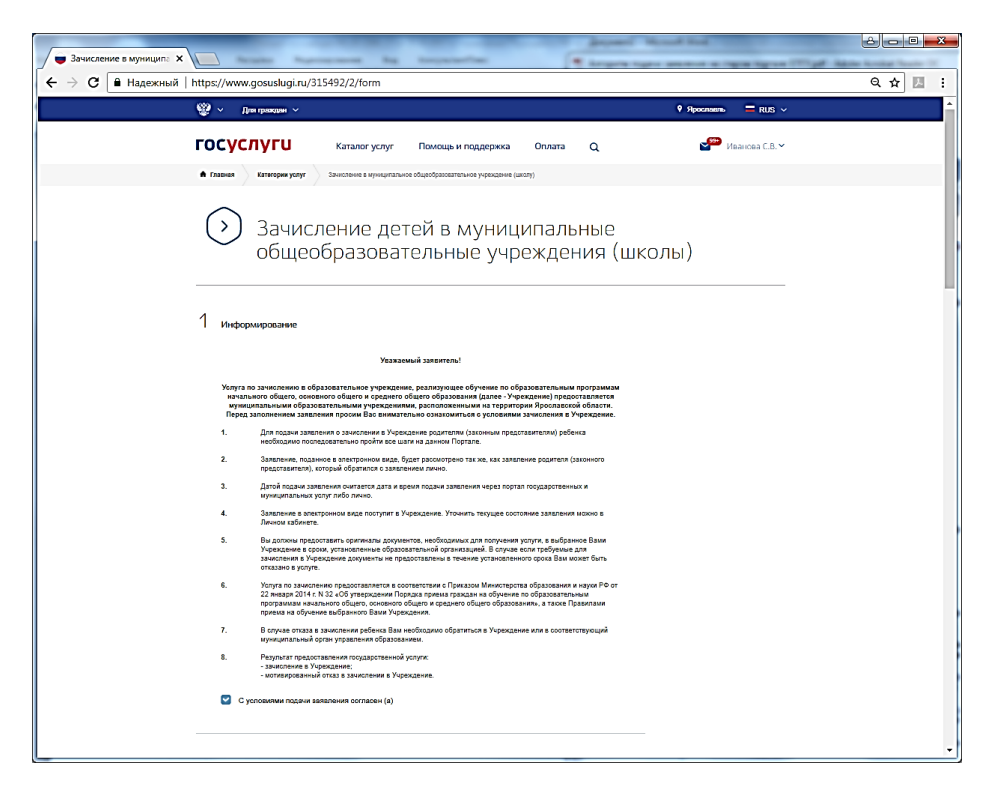

7.2 Выбрать Муниципальное образование, в котором находится образовательное учреждение

| Муниципальное образование |        |
|---------------------------|--------|
| город Ярославль           | $\sim$ |
|                           |        |

7.3. Выбрать Образовательное учреждение и отметить, что с лицензией ознакомлен(а).

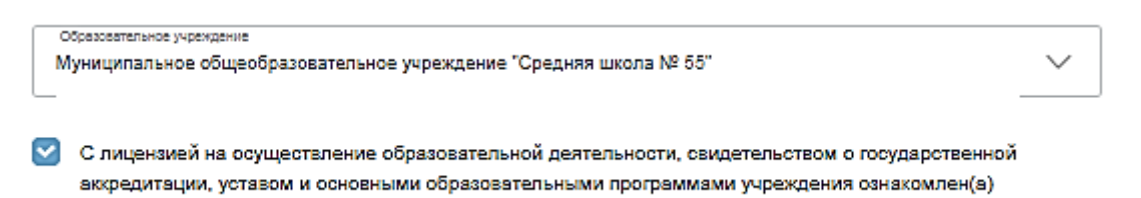

7.4. Заполнить информацию о заявителе и ребенке.

Обязательными являются следующие поля: ФИО заявителя, контактный телефон, ФИО ребенка, дата рождения ребенка, страна рождения, место рождения, адрес места жительства ребенка, номер класса и программа обучения.

| ← → С надежный   https://www.gosuslugi.ru/315492/2/form                                                                                                    | Q☆ 🛛 : |
|----------------------------------------------------------------------------------------------------|--------|
| госуслуги Каталог услуг Помощь и поддерика Оплата Q 🚰 Неанова С.В. ч                                                                                                    | ^      |
| 2 оформление заявления                                                                                                    |        |
| Муниципальное образование                                                                                                    |        |
| С лицензией на соуществление образовательной деятельности, свидетельством о государственной<br>воградитыции, уставом и сонсеньнии образовательными программами учреждения онакомлен(а) |        |
| Сведения о заявителе                                                                                                    |        |
| Фамилия                                                                                                    |        |
| Р <sup>им</sup> О                                                                                                    |        |
| Отмество необщательно                                                                                                    |        |
| Контактный телефон                                                                                                    |        |
| Сведения о ребенке                                                                                                    |        |
| Фамилия                                                                                                    |        |
| Имя                                                                                                    |        |
| Отчество                                                                                                    |        |
| Hecostaticado                                                                                                    |        |
| Дата рождения                                                                                                    |        |
| Страна рождения                                                                                                    |        |
| Адрео места колельства                                                                                                    |        |
| Укажите адрес полностью                                                                                                    |        |

7.5. Прикрепить необходимые сканы документов

Внимание! Перечень документов регламентируется правилами приема в конкретное образовательное учреждении. Срок предоставления оригиналов документов указан в правилах приема конкретного образовательного учреждения.

| Зачисление в муниципа ×  | -                                                                                                    |                                                                                                    |                                                                                                    |                                                                   |                                             | wanter topological Result Red |        |
|--------------------------|----------------------------------------------------------------------------------------------------|----------------------------------------------------------------------------------------------------|----------------------------------------------------------------------------------------------------|-------------------------------------------------------------------|---------------------------------------------|-------------------------------|--------|
| ← → С  В Надежный   ht   | https://www.gosuslug                                                                                  | i.ru/315492/2/form                                                                                         |                                                                                                    |                                                                   |                                             |                               | ९☆ 🗷 : |
| rocvcn                   | וערוו                                                                                                 | Каталог услуг                                                                                              | Помощь и поддержка                                                                                                    | Оплата                                                            | Q                                           | ⊻ Иванова С.В.∨               |        |
| Pa:<br>Док<br>отс<br>обр | азмещенные ниже поля п<br>жумента должна предста<br>сканированный графиче<br>Бразом и снабженного все | редназначены для предст<br>влять собой один файл в<br>ский образ соответствующ<br>эми необходимыми подпис  | авления электронных копий д<br>формате PDF, DOC, DOCX, O<br>его бумажного документа, заг<br>ями и печатями.                | окументов. Эле<br>DT, JPG, PNG,<br>Iеренного надл                 | ктронная копия<br>RAR, 72 или ZIP<br>ежащим |                               |        |
| Ces                      | зидетельство о рождении р                                                                             | ебенка                                                                                                    |                                                                                                    |                                                                   |                                             |                               |        |
|                          | 🖉 Перетащите файл                                                                                     | сюда или загрузите вруч                                                                                    | ную                                                                                                    |                                                                   |                                             |                               |        |
| Дл<br>Фа                 | іля загрузки выберите файл<br>зайла — 2048 Кб.                                                        | с расширением PDF, DOC, DO                                                                                 | XX, ODT, JPG, PNG, RAR, 72, ZIF                                                                                            | ? Максимально до                                                  | необязательно<br>пустимый размер            |                               |        |
| Док                      | жумент, удостоверяющий л                                                                              | пичность                                                                                                   |                                                                                                    |                                                                   |                                             |                               |        |
|                          | 🔗 Перетащите файл                                                                                     | сюда или загрузите вруч                                                                                    | ную                                                                                                    |                                                                   | необязательно                               |                               |        |
| Дл<br>фа                 | іля загрузки выберите файл<br>зайла — 2048 Кб.                                                        | с расширением PDF, DOC, DO                                                                                 | DCX, ODT, JPG, PNG, RAR, 7Z, ZIF                                                                                           | ? Максимально до                                                  | пустимый размер                             |                               |        |
| Cel                      | зидетельство о регистраци                                                                             | и по месту жительства или г                                                                                | пребывании ребенка                                                                                                    |                                                                   |                                             |                               |        |
| 1                        | 🔗 Перетащите файл                                                                                     | сюда или загрузите вруч                                                                                    | ную                                                                                                    |                                                                   | необазательно                               |                               |        |
| Дл<br>фа                 | іля загрузки выберите файл<br>райла — 2048 Кб.                                                        | с расширением PDF, DOC, DO                                                                                 | DCX, ODT, JPG, PNG, RAR, 7Z, ZIF                                                                                           | ? Максимально до                                                  | пустимый размер                             |                               |        |
| Ина                      | ные документы, определен                                                                              | ные в образовательной орга                                                                                 | низации                                                                                                    |                                                                   |                                             |                               |        |
|                          | 🔗 Перетащите файлы                                                                                    | ы сюда или загрузите вр                                                                                    | учную                                                                                                    |                                                                   |                                             |                               |        |
| Дл<br>Фа                 | іля загрузки выберите файл<br>зайла — 2048 Кб.                                                        | с расширением PDF, DOC, DC                                                                                 | XXX, ODT, JPG, PNG, RAR, 7Z, ZIF                                                                                           | ? Максимально до                                                  | необязательно<br>пустимый размер            |                               |        |
|                          | Ознакомлен с порядки<br>выбранное образоват<br>образовательным про<br>утвержденного приказ            | ом предоставления оригин<br>ельное учреждение, в соо<br>граммам начального обще<br>юм Министерства образов | алов документов, необходим<br>тветствии с "Порядком прием<br>гго, основного общего и средн<br>ания и науки РФ от 22.01.201 | ых для получен<br>а граждан на об<br>iero общего обр<br>4 г., №32 | ия услуги, в<br>Јучение по<br>назования",   |                               |        |
|                          | Согласие на обработи                                                                                  | у своих персональных дан                                                                                   | ных                                                                                                    |                                                                   |                                             |                               |        |
|                          |                                                                                                    |                                                                                                    |                                                                                                    | Подате                                                            | заявление                                   |                               | Ţ      |

8. После заполнения формы нажать на кнопку «Подать заявление». На экране будет выведена информация о заявлении:

| Портал государственнь ×                                      | Analy Augurement                | Bu impaintie         |            |       |                                                                        |              |
|--------------------------------------------------------------|---------------------------------|----------------------|------------|-------|------------------------------------------------------------------------|--------------|
| <ul> <li>→ С</li> <li>Надежный   https://lk.g</li> </ul>     | josuslugi.ru/notifications/deta | ails/ORDER/246544435 |            |       |                                                                        | ☆ 7          |
| 🎬 🗸 Для граждан 🗸                                            |                                 |                      |            |       | Ярославль                                                              | 🗖 RUS 🗸      |
| осуслуги                                                     | Каталог услуг                   | Помощь и поддержка   | Оплата     | Q     | 99+                                                                    | Иванова С.В. |
| Главная Лента уведомлений                                    |                                 |                      |            |       |                                                                        |              |
| Персональная информация                                      | Лента уведомлений               | й Настройка уведомли | ений       |       |                                                                        |              |
| К Вернуться к списку                                         |                                 |                      |            |       |                                                                        |              |
| ачисление в муницип                                          | альное общеобр                  | разовательное учре   | еждение (ш | колу) | 1 <b>8</b> 1                                                           |              |
| Заявление зарегистрировано №246544435 ⊙ 11.12.2017, 14:15:02 |                                 |                      |            |       | Услугу предоставляет<br>Департамент образования<br>Ярославской области |              |
| Сервис принял заявление                                      |                                 |                      |            |       | Доступные дейст                                                        | вия          |
| 💬 Заявление в очереди на отправку 🕓 11.12.2017, 14:15:01     |                                 |                      |            |       | Распечатать<br>Перейти к описани                                       | ю услуги     |
| S Черновик заявления ⊙ 11.12.2017, 13:53:35                  |                                 |                      |            |       | Подать жалобу                                                          |              |
| крыть историю рассмотрения 🔨                                 |                                 |                      |            |       |                                                                        |              |
| ведомления по заявлению                                      |                                 |                      |            |       |                                                                        |              |
| зедомление о статусе заявления                               |                                 |                      |            |       |                                                                        |              |
| астроить уведомления                                         |                                 |                      |            |       |                                                                        |              |

После нажатия на кнопку «Подать заявление» заявление будет принято порталом ЕПГУ и передано в ведомственную систему Ярославской области. Датой и временем подачи заявления считается дата и время подачи на ЕПГУ (время нажатия на кнопку «Подать заявление»), которая соответствует статусу заявления «Заявление в очереди на отправку».

9. Посмотреть поданные заявления можно в личном кабинете в разделе «Лента уведомлений» в разделе «Заявления»

| Портал государственны ×                                                                                 | Acres Auror       |                 |          | -            | 8-0     | <b>X</b> |  |  |
|----------------------------------------------------------------------------------------------------|-------------------|-----------------|----------|--------------|---------|----------|--|--|
| 🗧 🔶 С 🔒 Надежный   https://                                                                             | ବ 🕁 🛛             | :               |          |              |         |          |  |  |
| 🎬 🗸 Для граждан 🗸                                                                                       |                   |                 |          | 9 Ярославль  | = RUS ~ | <b>^</b> |  |  |
| госуслуги                                                                                               | держка            | Оплата          | Q        |              |         |          |  |  |
| Главная Лента уведомлений                                                                               |                   |                 |          |              |         |          |  |  |
| Персональная информация Лента уведомлений Настройка уведомлений Поиск по номеру, ведомству и названию Q |                   |                 |          |              |         |          |  |  |
| Все 110 Платеж 1 Заявлен                                                                                | ие (115) Черновик | Запись на прием | Госпочта | Техподдержка |         |          |  |  |
| Заявление зарегистрировано «Зачисление в муниципальное<br>общеобразовательное учреждение (школу)»       |                   |                 |          |              |         |          |  |  |
| 🚫 Отказано в предоставлении                                                                             | ⊙ 06.12.2017 1    | 7:08 >          | Ŧ        |              |         |          |  |  |

Если перейти по конкретному заявлению – можно посмотреть историю рассмотрения заявления.